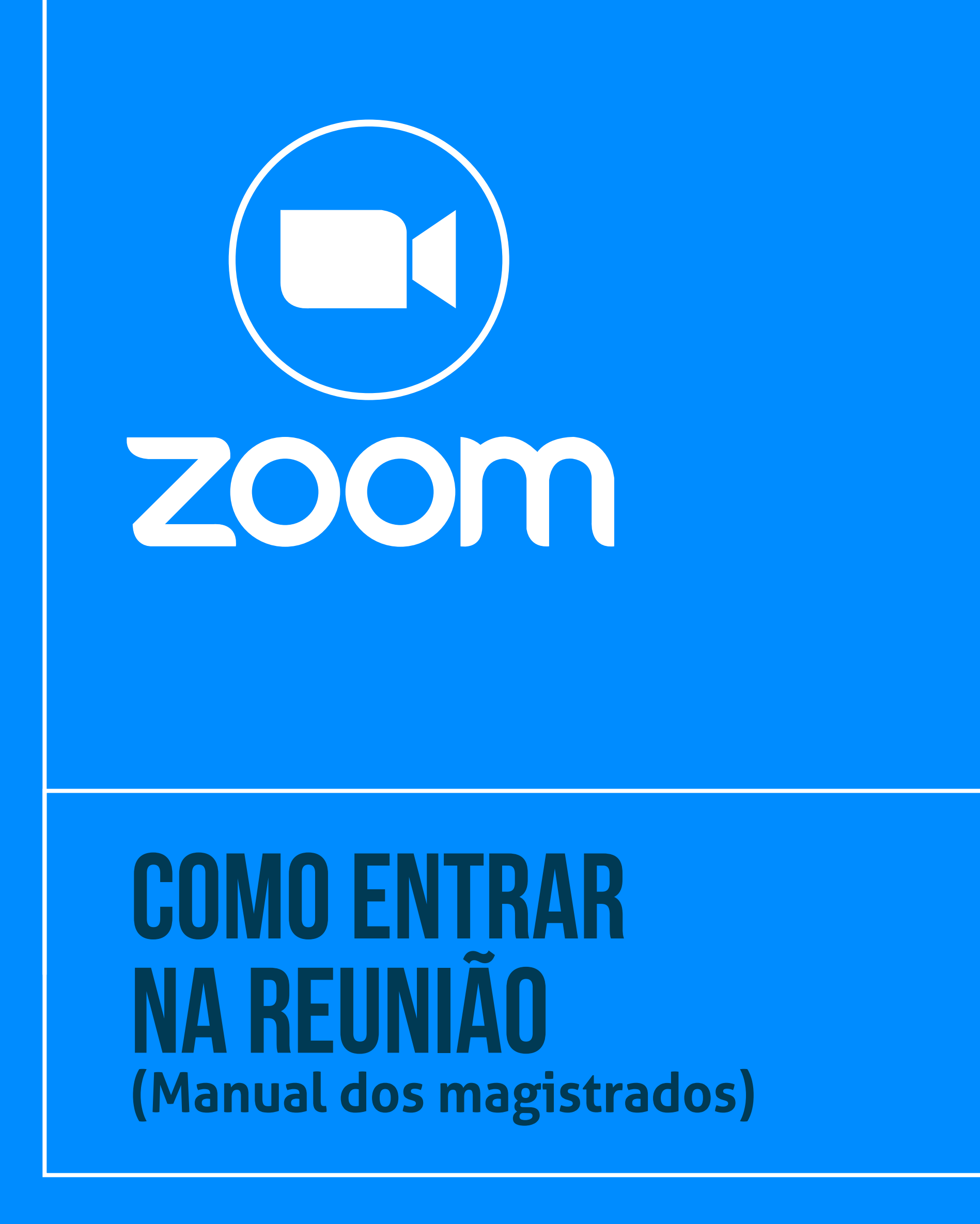

 Tribunal Regional do Trabalho
2ª Região | São Paulo Ä

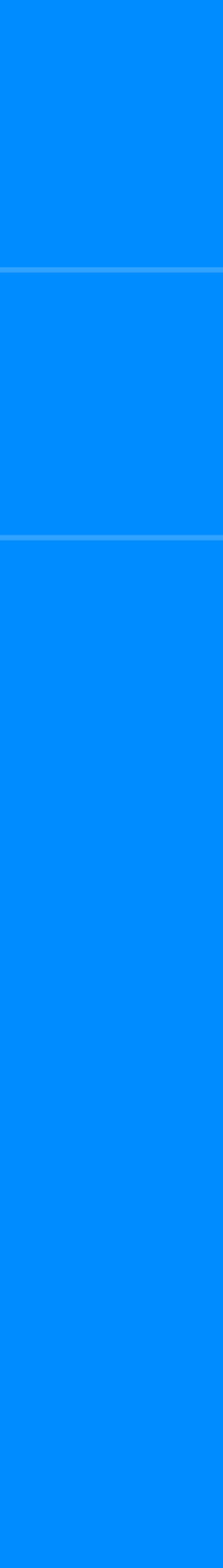

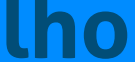

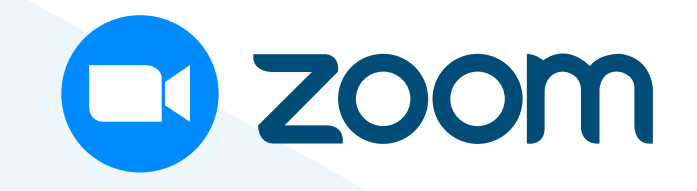

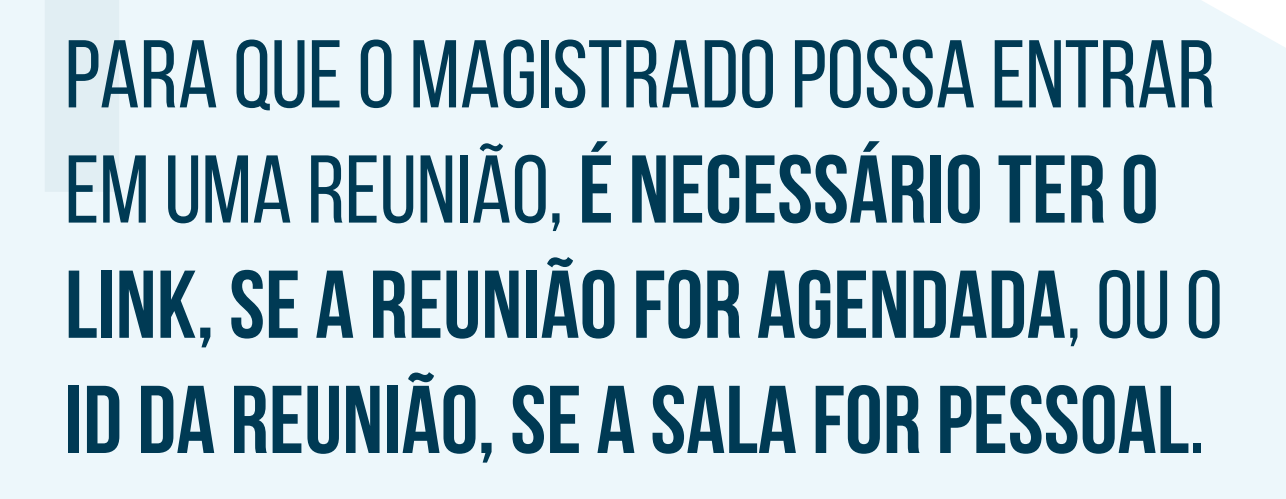

#### PARA ENTRAR EM UMA SALA AGENDADA, CLIQUE NO LINK RECEBIDO POR E-MAIL.

Quando for exibida a mensagem "Permitir que este site abra o link do tipo zoommtg com Zoom Meetings?", selecione a opção "Sempre permitir que https://trt2-jus-br.zoom.us abra links do tipo zoommtg", para que ela não seja exibida novamente, e clique em "Abrir link".

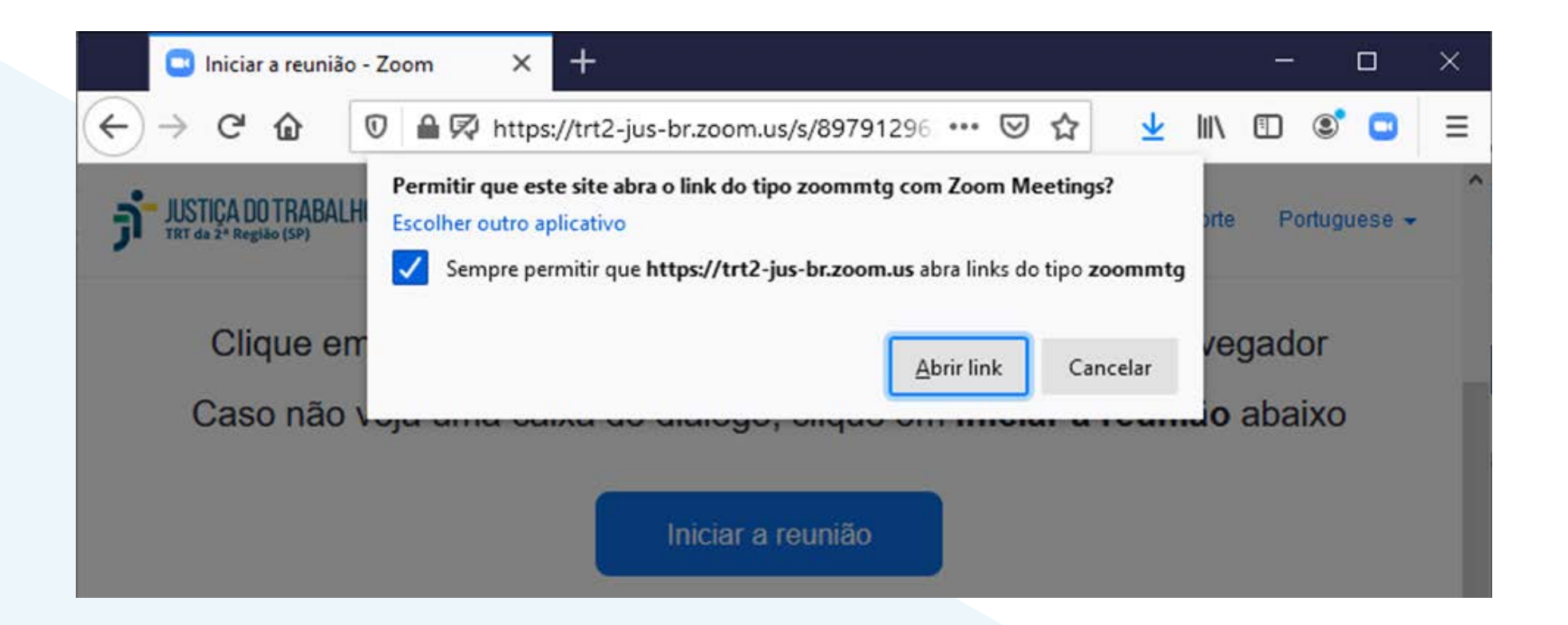

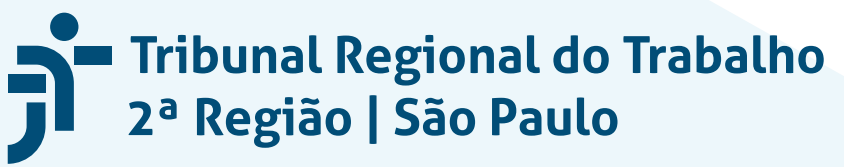

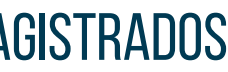

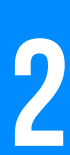

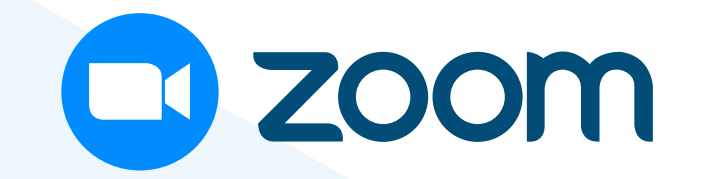

# O APLICATIVO ABRIRÁ A REUNIÃO SEM NECESSIDADE **DE DIGITAR A SENHA.**

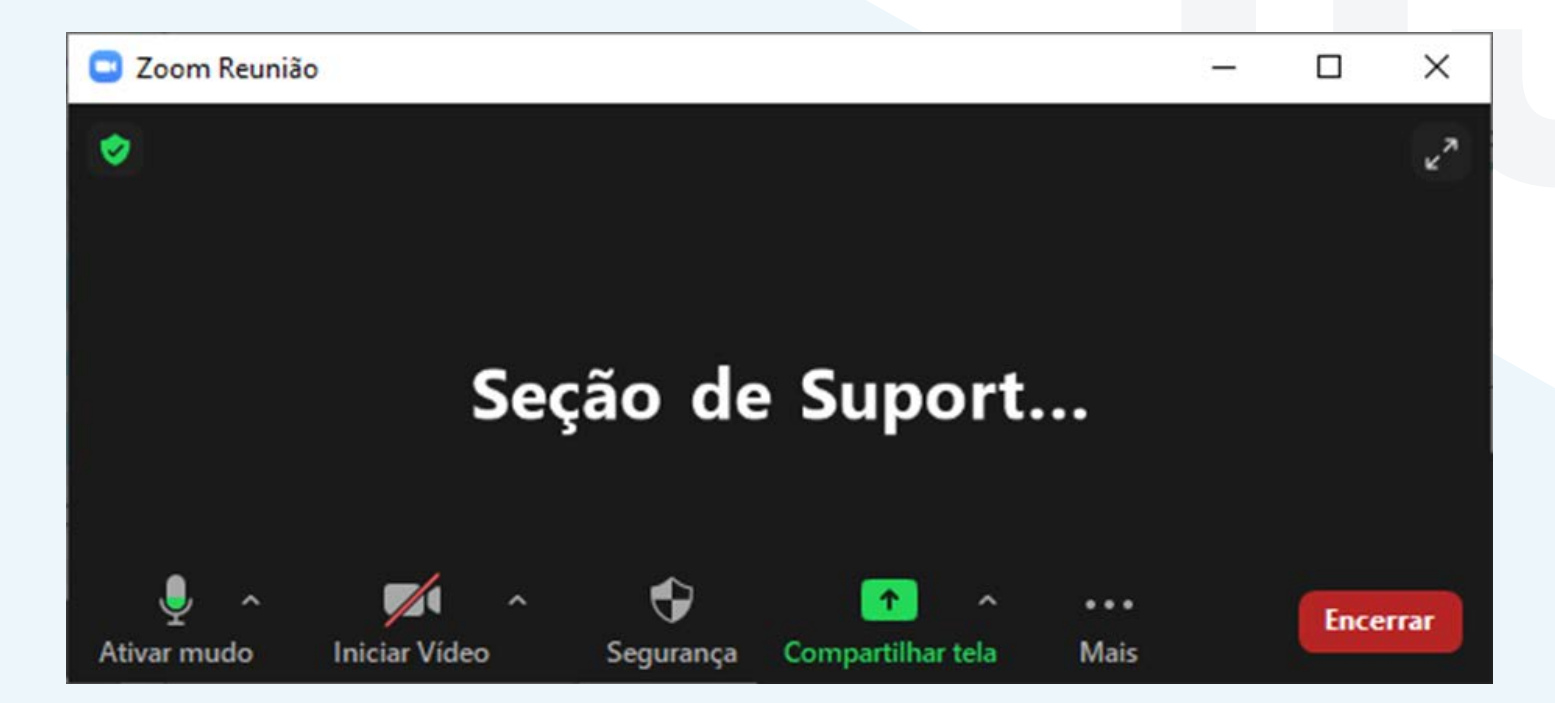

## PARA ENTRAR EM SALA PESSOAL OU CASO NÃO POSSUA O LINK, ABRA O ZOOM, CLICANDO NO ATALHO NA ÁREA DE TRABALHO OU **NA BARRA DE TAREFAS.**

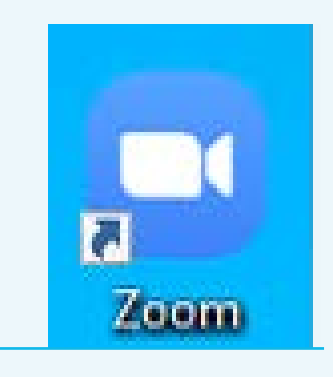

PT 🖸 🖓 😒 🐹 🗏 🔕 🥥 📨 😒 😂 P 🛱 📶 🕩

16:53 28/04/2020

#### CLIQUE EM "INGRESSAR" NA "PÁGINA INICIAL" DO APLICATIVO.

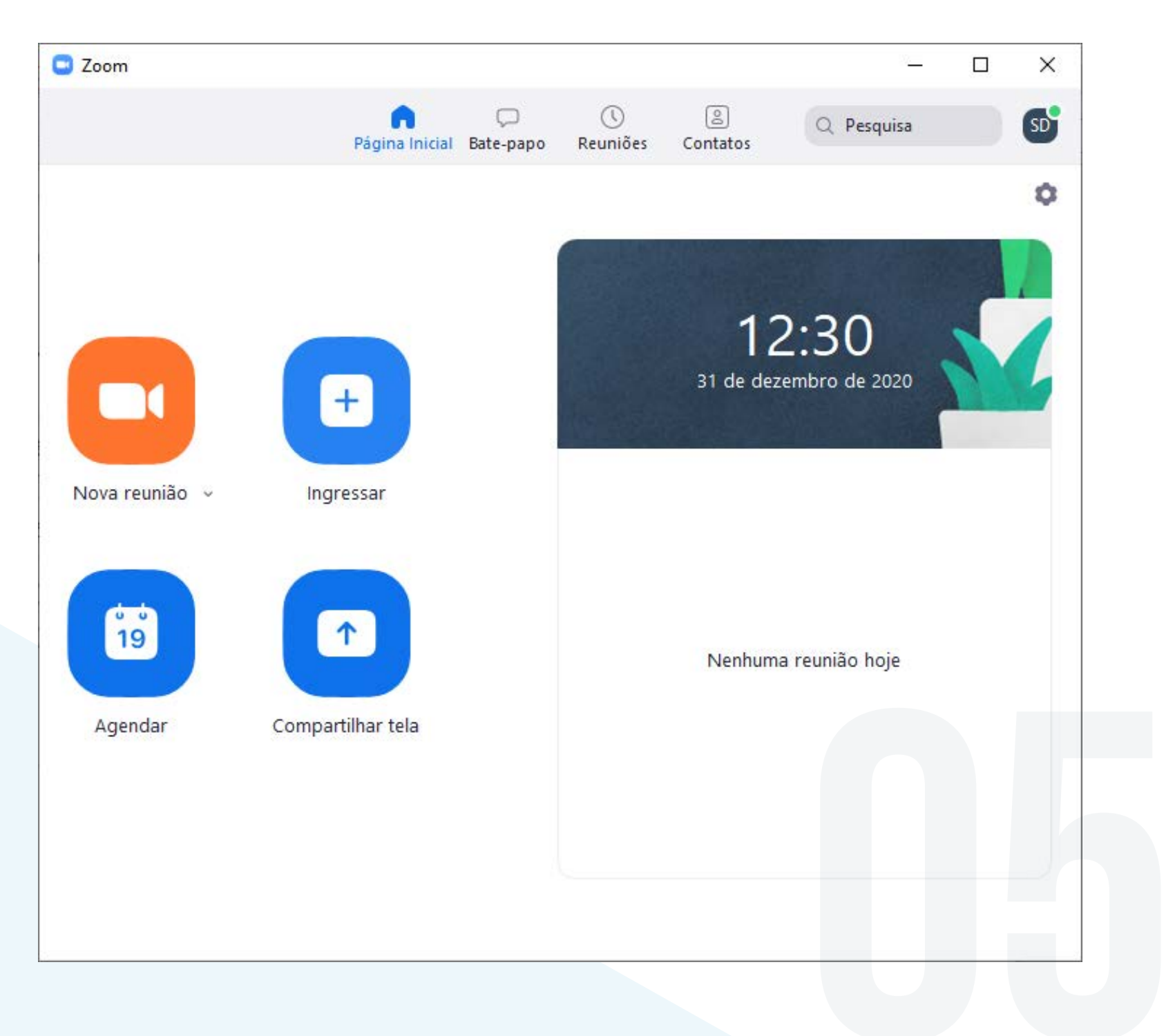

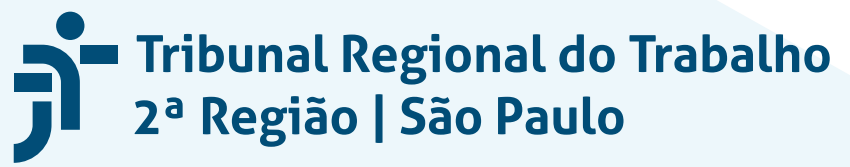

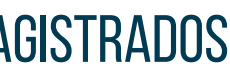

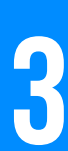

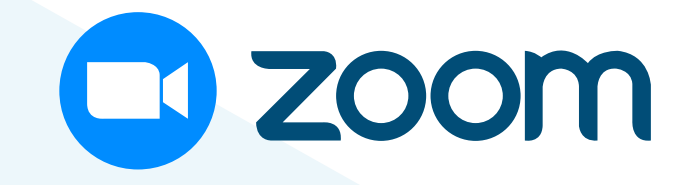

# **DIGITE O ID DA REUNIÃO** E CLIQUE EM "INGRESSAR".

| Zoom                                        |          |
|---------------------------------------------|----------|
| Ingressar em uma reun                       | ião      |
| ∠ ID da reunião ou nome de link pessoal ——— |          |
| 850 4962 3888                               | ~        |
| Seção de Suporte Especializado TRT2         | !        |
| 🗌 Não conectar ao áudio                     |          |
| 🗌 Desligar meu vídeo                        |          |
| Ingressar                                   | Cancelar |
|                                             |          |

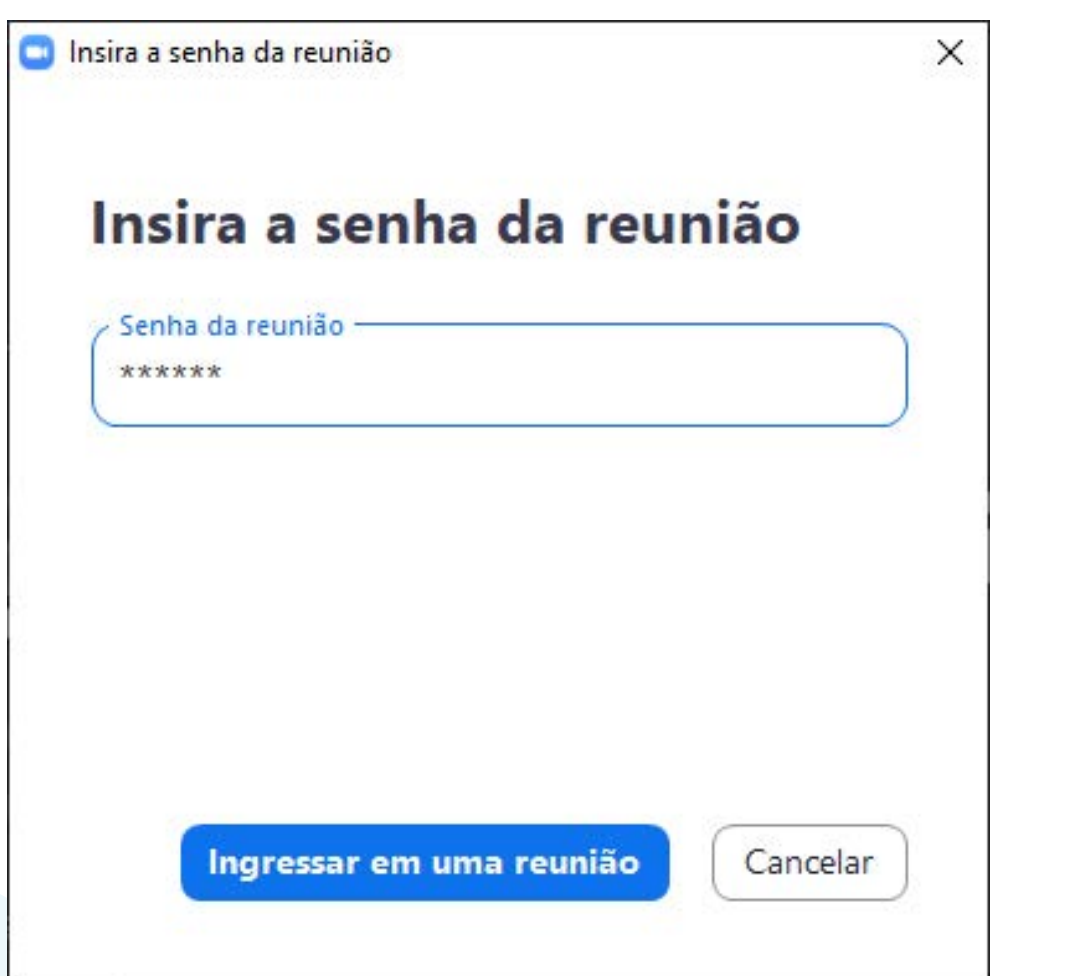

# **SE SOLICITADO**, DIGITE A SENHA DA REUNIÃO E CLIQUE E **"INGRESSAR EM UMA REUNIÃO**".

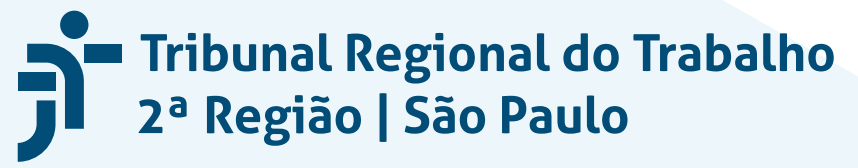

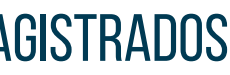

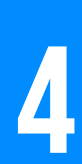